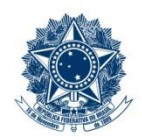

#### SERVIÇO PÚBLICO FEDERAL MINISTÉRIO DA EDUCAÇÃO CENTRO FEDERAL DE EDUCAÇÃO TECNOLÓGICA DE MINAS GERAIS

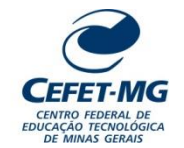

| PROCEDIMENTO PADRÃO                                                                                                |                                                      |                     |               |                           |                               |                |
|----------------------------------------------------------------------------------------------------|------------------------------------------------------|---------------------|---------------|---------------------------|-------------------------------|----------------|
| Título:                                                                                                    | Título: ANULAR SALDO DE COMPROMETIMENTO ORÇAMENTÁRIO |                     |               |                           |                               |                |
| UG Emitente: Divis                                                                                                 | UG Emitente: Divisão de Orçamento (DIORC)            |                     |               |                           |                               |                |
| Elaborador: Michelle S P Barcelos (Técnico em Contabilidade)<br>Revisor: João França da Costa (Assistente em Adm.) |                                                      |                     | Aprovador: M  | oacir Felizardo de Franç  | a Filho (Diretor de Planejame | ento e Gestão) |
| Número (ID SIP)<br>PP-129                                                                                          | <b>Natureza</b><br>Comum                             | <b>PCD</b><br>051.3 | Versão<br>2.0 | <b>Data</b><br>03/04/2023 | Próxima Revisão<br>04/10/2024 | Página<br>1/8  |

## 1 OBJETIVO

Este procedimento padrão tem como objetivo descrever as etapas e responsabilidades do processo de trabalho que trata da anulação de saldo de comprometimento orçamentário.

O processo de trabalho "Anular Saldo de Comprometimento Orçamentário" ocorre para que sejam anuladas as alocações de recursos orçamentários realizadas anteriormente pela ação "*Realizar Comprometimento Orçamentário*".

## 2 CAMPO DE APLICAÇÃO

Coordenação de Orçamento e Finanças – COFI Divisão de Orçamento – DIORC Divisão de Contabilidade - DICONT Diretoria de Planejamento e Gestão – DPG Unidades Organizacionais solicitantes de anulação de saldo de comprometimento orçamentário

## 3 CONTEÚDO GERAL

As subseções a seguir visam apresentar uma introdução sobre o tema em foco nesse documento, termoschave associados, os participantes em sua elaboração, símbolos, siglas e abreviaturas aplicáveis, as definições e conceitos básicos pertinentes ao assunto, bem como as referências legais e demais normas cabíveis.

#### 3.1 INTRODUÇÃO

O comprometimento orçamentário é um processo que ocorre para que sejam alocados (reservados) recursos orçamentários, de forma ainda provisória e não vinculada, para cada demanda (ação) que resulte em desembolso financeiro (pagamento) pela Instituição.

Por se tratar de uma alocação provisória, há casos em que é necessário anular parcial ou integralmente o recurso orçamentário previamente comprometido. Isso ocorre quando, por exemplo: o desembolso não vai mais ocorrer, houver necessidade de correção de uma classificação orçamentária equivocada, parte da despesa não será mais executada ou o valor da despesa for corrigido para menor. Em todas estas situações

deve ser realizada a anulação do saldo de comprometimento orçamentário, que pode ou não ser precedida da anulação de saldo de empenho.

Há, portanto, um conjunto de atividades analíticas e operacionais a serem executadas para realizar a anulação do saldo de comprometimento orçamentário. São estas as etapas detalhadas no âmbito deste procedimento-padrão, visando padronizar, organizar e orientar o processo de trabalho das equipes e atores envolvidos.

#### 3.2 TERMOS-CHAVE

Comprometimento Orçamentário; Anulação; Orçamento; Nota de Dotação

#### 3.3 PARTICIPANTES NA ELABORAÇÃO

Denner Lúcio Rodrigues de Souza (DIORC); Michelle Simone Porto Barcelos (DIORC)

#### 3.4 PARTICIPANTES NA REVISÃO

João França da Costa (COFI)

#### 3.5 PARTICIPANTES NA APROVAÇÃO

Maria Aparecida da Silva (COFI); Moacir Felizardo de França Filho (DPG)

#### 3.6 SÍMBOLOS/SIGLAS/ABREVIATURAS

ARP – Ata de Registro de Preços
COFI – Coordenação de Orçamento e Finanças
DICONT – Divisão de Contabilidade
DIORC - Divisão de Orçamento
DPG – Diretoria de Planejamento e Gestão
SIAFI – Sistema Integrado de Administração Financeira do Governo Federal
SIPAC – Sistema Integrado de Patrimônio, Administração e Contratos

#### 3.7 DEFINIÇÕES/CONCEITOS BÁSICOS

Para efeito do presente documento, aplicam-se as seguintes definições e conceitos:

Alocação de Recursos: Liberação do crédito orçamentário para determinada finalidade.

**Nota de Dotação**: é o primeiro documento que deve ser registrado no Sistema para dar início à execução orçamentária da Administração Pública Federal, pois é por meio da mesma que as UO recebem os registros referentes ao Projeto da Lei Orçamentária (PLOA), antecipação de dotação, autorizada pela LDO e a dotação inicial e as suplementações consignadas para o Orçamento Geral da União.

#### 3.8 REFERÊNCIAS/NORMAS APLICÁVEIS

<u>LEI No 4.320, DE 17 DE MARÇO DE 1964</u> (Estatui Normas Gerais de Direito Financeiro para elaboração e controle dos orçamentos e balanços da União, dos Estados, dos Municípios e do Distrito Federal).

<u>LEI COMPLEMENTAR Nº 101, DE 4 DE MAIO DE 2000</u> (Estabelece normas de finanças públicas voltadas para a responsabilidade na gestão fiscal e dá outras providências).

MANUAL SIAFI (Documento que registra, de forma estruturada e sistemática, as normas e procedimentos operacionais do Sistema Integrado de Administração Financeira do Governo Federal – SIAFI, do ponto de vista do usuário).

## 4 CONTEÚDO ESPECÍFICO

As subseções a seguir visam apresentar o detalhamento da atividade, os pré-requisitos exigidos para sua consecução, os recursos necessários para sua execução, os cuidados especiais aplicáveis, as metas definidas para eventos específicos componentes da atividade, os indicadores a serem acompanhados (itens de controle e de verificação), bem como as ações previstas para corrigir eventuais desvios pertinentes ao assunto.

#### 4.1 DESCRIÇÃO

Este processo de trabalho tem início com o recebimento pela DIORC de uma solicitação de anulação de saldo de comprometimento orçamentário. A DIORC analisa a solicitação e, não havendo saldo para anulação ou em caso de alguma pendência - como a falta de justificativa para anulação parcial ou a falta de indicação de itens de ARP cancelados - devolve o pedido para a UG Solicitante. Caso a solicitação esteja conforme, prossegue com a anulação, que é realizada no SIAFI.

Depois de anulado o saldo de comprometimento orçamentário, a DIORC então lança a anulação no módulo Orçamento do SIPAC e adiciona o documento de "Anulação de Alocação para Centro de Custo" no processo eletrônico, indicando como assinante o Coordenador de Orçamento e Finanças. Caso a anulação seja referente a uma adesão à ARP de outro órgão, o processo eletrônico é encaminhado para a DPG, para estorno das quantidades autorizadas pelo órgão gerenciador da ata. Nos demais casos o processo é encaminhado para a UG Solicitante.

O processo de trabalho finaliza com a assinatura da "Anulação de Alocação para Centro de Custo" pelo Coordenador de Orçamento e Finanças e o estorno das quantidades autorizadas em ARP de outro órgão nos casos aplicáveis.

#### 4.2 COMO O PROCESSO É INICIADO

A atividade tratada neste PP inicia com o recebimento pela DIORC de um processo eletrônico com uma solicitação para anulação parcial ou integral de saldo de comprometimento orçamentário. O processo eletrônico deverá conter um despacho solicitando a anulação do saldo de comprometimento orçamentário.

#### 4.3 DETALHAMENTO DA ATIVIDADE

A finalidade dessa subseção é apresentar os principais passos (etapas) a serem executados para a obtenção do resultado "Anular saldo de comprometimento orçamentário".

| Título                                       | Número (ID SIP) | Natureza | Versão | Página |
|----------------------------------------------|-----------------|----------|--------|--------|
| Anular saldo de comprometimento orçamentário | PP-129          | Comum    | 2.0    | 3/8    |

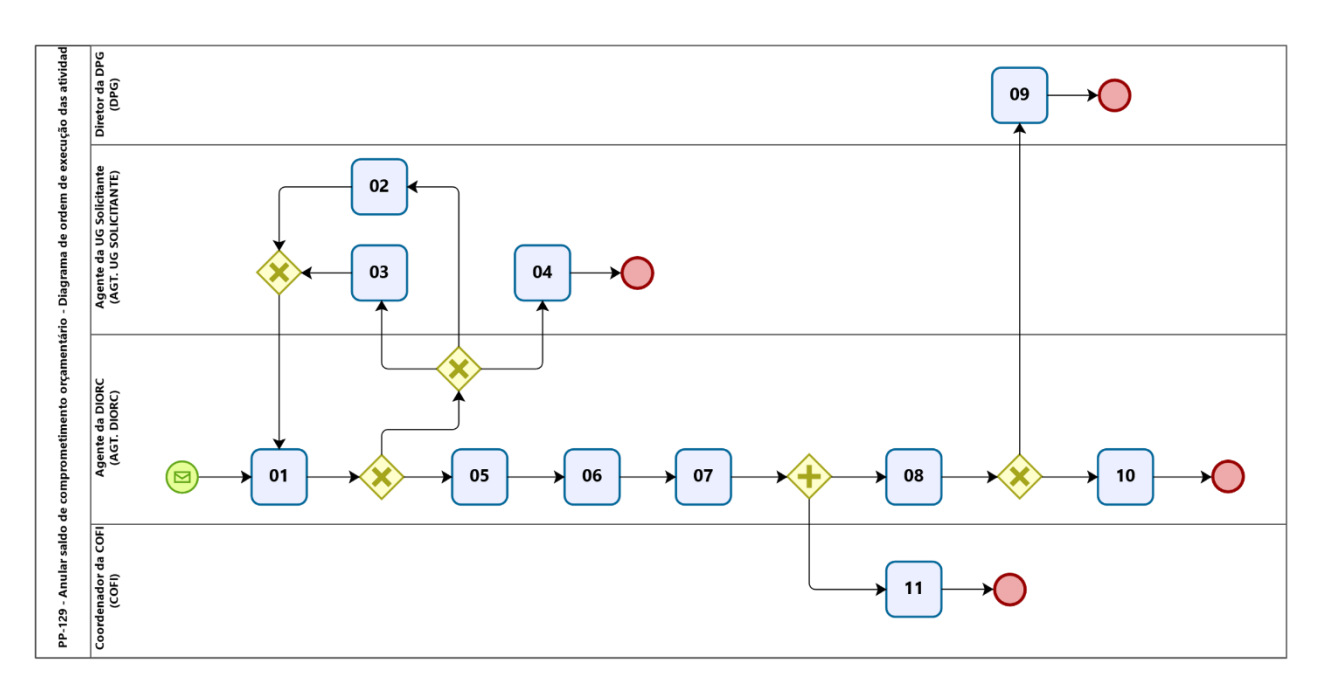

| _                                                                                                    |                           |                                                                                                    |           |
|----------------------------------------------------------------------------------------------------|---------------------------|----------------------------------------------------------------------------------------------------|-----------|
| I                                                                                                    | Etapa                     | Аção                                                                                                    |           |
| 1 Analisar solicitação de anulação de saldo de comprometimento orçamentário                                                                                                    |                           | Analisar solicitação de anulação de saldo de comprometimento orçamentário                                                                                                    |           |
|                                                                                                    | Exec                      | tor                                                                                                    |           |
|                                                                                                    |                           | Agente da DIORC                                                                                                    |           |
|                                                                                                    | Docu                      | nento(s) Aplicável(is)                                                                                                    |           |
|                                                                                                    | a.                        | Despacho de devolução do processo para a UG Solicitante                                                                                                    |           |
|                                                                                                    | Observações/Recomendações |                                                                                                    |           |
| <ol> <li>Se for um pedido de anulação parcial e não houver justificativa para a solicitação, inserir despacho info<br/>processo eletrônico e devolvê-lo para a UG Solicitante; neste caso, ir para a ETAPA 2.</li> </ol> |                           | Se for um pedido de anulação parcial e não houver justificativa para a solicitação, inserir despacho informativo ne processo eletrônico e devolvê-lo para a UG Solicitante; neste caso, ir para a ETAPA 2.                                                        | 10        |
|                                                                                                    | 2.                        | Se a origem do pedido for uma adesão à ARP de outro órgão e não houver no processo a indicação dos itens da ARI<br>que foram cancelados, inserir despacho informativo no processo eletrônico e devolvê-lo para a UG Solicitante; nest<br>caso, ir para a ETAPA 3. | ₹P<br>ste |
|                                                                                                    | 3.                        | Se não for identificado nenhum saldo passível de anulação, inserir despacho informativo no processo eletrônico devolvô lo para a LIG Solicitante: peste caso ir para a ETARA 4                                                                                    | е         |

devolvê-lo para a UG Solicitante; neste caso, ir para a ETAPA 4.4. Se estiver tudo correto e a solicitação apta a prosseguir, ir para a ETAPA 5.

| Etana                                                                                       | 4.5ão                                                                                                    |  |  |
|---------------------------------------------------------------------------------------------|----------------------------------------------------------------------------------------------------|--|--|
| сцара                                                                                       | Açau                                                                                                    |  |  |
| 2                                                                                           | Justificar pedido de anulação parcial de saldo de comprometimento orçamentário                                                                                  |  |  |
| Exec                                                                                        | ıtor                                                                                                    |  |  |
| Agente da UG Solicitante                                                                    |                                                                                                    |  |  |
| Docu                                                                                        | mento(s) Aplicável(is)                                                                                                    |  |  |
| a. Despacho de justificativa para anulação parcial de saldo de comprometimento orçamentário |                                                                                                    |  |  |
| Obse                                                                                        | vações/Recomendações                                                                                                    |  |  |
| 1.                                                                                          | O agente da UG Solicitante deverá anexar no processo eletrônico toda a documentação que justifique a anulação parcial do saldo de comprometimento orçamentário. |  |  |
| 2.                                                                                          | Em seguida, inserir despacho informativo no processo eletrônico e devolvê-lo para a DIORC para que seja feita nova análise.                                     |  |  |
| 3.                                                                                          | Retornar para a ETAPA 1.                                                                                                    |  |  |

| Etapa  | Ação                                                                                                    |  |  |
|--------|----------------------------------------------------------------------------------------------------|--|--|
| 3      | 3 Informar itens da ARP de outro órgão que foram cancelados                                                                                                    |  |  |
| Execut | or                                                                                                    |  |  |
|        | Agente da UG Solicitante                                                                                                    |  |  |
| Docum  | ento(s) Aplicável(is)                                                                                                    |  |  |
| a.     | Despacho informativo sobre itens de adesão à ARP cancelados                                                                                                    |  |  |
| Observ | Observações/Recomendações                                                                                                    |  |  |
| 1.     | O agente da UG Solicitante deverá informar no processo eletrônico quais itens da adesão à ARP de outro órgão deixaram<br>de ser adquiridos (e suas respectivas quantidades) e resultaram na necessidade de anulação do saldo de<br>comprometimento. |  |  |
| 2.     | A indicação dos itens cancelados é necessária para que a DPG consiga estornar as quantidades previamente<br>autorizadas pelo órgão gerenciador da ARP.                                                                                              |  |  |
| 3.     | Se necessário, anexar documentação complementar ao processo.                                                                                                    |  |  |
| 4.     | 4. Inserir despacho informativo no processo eletrônico e devolvê-lo para a DIORC para que seja feita nova análise.                                                                                                    |  |  |
| 5.     | Retornar para a ETAPA 1.                                                                                                    |  |  |

| Etapa                                                                              | Ação                                                            |  |  |  |  |
|------------------------------------------------------------------------------------|-----------------------------------------------------------------|--|--|--|--|
| 4                                                                                  | Receber resposta da DIORC sobre ausência de saldo para anulação |  |  |  |  |
| Execute                                                                            | Executor                                                        |  |  |  |  |
|                                                                                    | Agente da UG Solicitante                                        |  |  |  |  |
| Observações/Recomendações                                                          |                                                                 |  |  |  |  |
| 1. Por não haver saldo a ser anulado, o processo de trabalho finaliza nesta etapa. |                                                                 |  |  |  |  |

| Etapa                                             | Ação                                                            |  |  |
|---------------------------------------------------|-----------------------------------------------------------------|--|--|
| 5                                                 | Anular saldo de comprometimento orçamentário no SIAFI           |  |  |
| Executor                                          |                                                                 |  |  |
|                                                   | Agente da DIORC                                                 |  |  |
| Observ                                            | oservações/Recomendações                                        |  |  |
| 1.                                                | 1. Neste momento ocorre a anulação da Nota de Dotação no SIAFI. |  |  |
| 2. Nesta etapa o SIAFI não gera nenhum documento. |                                                                 |  |  |

| Etapa           | Ação                                         |                                                                                                    |  |  |
|-----------------|----------------------------------------------|----------------------------------------------------------------------------------------------------|--|--|
| 6               |                                              | Lançar anulação do comprometimento orçamentário no SIPAC/Orçamento                                                                  |  |  |
| Exe             | cutor                                        |                                                                                                    |  |  |
| Agente da DIORC |                                              |                                                                                                    |  |  |
| Doc             | Documento(s) Aplicável(is)                   |                                                                                                    |  |  |
| а.              | a. Anulação de Alocação para Centro de Custo |                                                                                                    |  |  |
| Obs             | Observações/Recomendações                    |                                                                                                    |  |  |
| 1.              | Após a respe<br>no Módulo C                  | ectiva anulação ter sido feita no sistema SIAFI, proceder com a Anulação de Alocação para Centro de Custo<br>Irçamentário do SIPAC. |  |  |
| 2.              | Em seguida,                                  | gerar documento PDF com a Anulação de Alocação para Centro de Custo.                                                                |  |  |

| Etapa  | Ação                                                                                                    |  |  |  |
|--------|----------------------------------------------------------------------------------------------------|--|--|--|
| 7      | Adicionar Anulação de Alocação para Centro de Custo no processo eletrônico                                                                     |  |  |  |
| Execu  | tor                                                                                                    |  |  |  |
|        | Agente da DIORC                                                                                                    |  |  |  |
| Docum  | Documento(s) Aplicável(is)                                                                                                    |  |  |  |
| a.     | a. Anulação de Alocação para Centro de Custo                                                                                                   |  |  |  |
| Observ | Observações/Recomendações                                                                                                    |  |  |  |
| 1.     | Ao adicionar a Anulação de Alocação para Centro de Custo no processo eletrônico, indicar como assinante o Coordenador de Orçamento e Finanças. |  |  |  |
| 2.     | Acionar em <u>paralelo</u> as ETAPAS 8 e 11.                                                                                                   |  |  |  |

| Etapa                                                | Ação                                                                                                    |  |
|------------------------------------------------------|----------------------------------------------------------------------------------------------------|--|
| 8                                                    | Verificar origem do saldo anulado                                                                                                    |  |
| Execu                                                | tor                                                                                                    |  |
|                                                      | Agente da DIORC                                                                                                    |  |
| Docun                                                | nento(s) Aplicável(is)                                                                                                    |  |
| a. Despacho de encaminhamento do processo para a DPG |                                                                                                    |  |
| Obser                                                | Observações/Recomendações                                                                                                    |  |
| 1.                                                   | Se a origem for uma adesão à ARP de outro órgão, inserir despacho informando que se trata de uma anulação de saldo<br>referente a uma adesão à ARP de outro órgão, tramitar o processo eletrônico para a DPG e ir para a ETAPA 9. |  |
| 2.                                                   | No despacho, fazer referência ao(s) número(s) do(s) documento(s) do processo que contenham informações sobre os<br>itens e quantidades que foram cancelados.                                                                      |  |
| 3.                                                   | Se a origem não for uma adesão à ARP de outro órgão, ir para a ETAPA 10.                                                                                                    |  |

|   | Etapa                                                           | Ação                               |                                                                                |                               |  |  |
|---|-----------------------------------------------------------------|------------------------------------|--------------------------------------------------------------------------------|-------------------------------|--|--|
|   | 9                                                               | E                                  | stornar quantidades não utilizadas em adesão à ARP de outro órgão              |                               |  |  |
|   | Exec                                                            | utor                               | · · · · · · · · · · · · · · · · · · ·                                          |                               |  |  |
|   |                                                                 | Diretor de Pl                      | anejamento e Gestão                                                            |                               |  |  |
|   | Docu                                                            | Documento(s) Aplicável(is)         |                                                                                |                               |  |  |
|   | a. Despacho de encaminhamento do processo para a UG Solicitante |                                    |                                                                                |                               |  |  |
| ſ | Obse                                                            | ervações/Recomendaçõe              |                                                                                |                               |  |  |
|   | 1.                                                              | Após estornar a<br>próximas provid | s quantidades, inserir despacho no processo eletrônico e encaminhá-<br>èncias. | lo para a UG Solicitante para |  |  |
|   | 2.                                                              | O fluxo paralelo                   | iniciado na etapa 8 é finalizado.                                              |                               |  |  |
|   | •                                                               | <u> </u>                           |                                                                                |                               |  |  |

| 3. | Caso o segundo fluxo | o iniciado na etapa | 1 também já tenha finalizado, este processo de trabalho é enc | errado. |
|----|----------------------|---------------------|---------------------------------------------------------------|---------|
| -  |                      |                     | ······································                        |         |

| Etapa | Ação                                                                                                    |  |  |  |
|-------|----------------------------------------------------------------------------------------------------|--|--|--|
| 10    | Encaminhar processo para a UG Solicitante                                                                    |  |  |  |
| Execu | tor                                                                                                    |  |  |  |
|       | Agente da DIORC                                                                                              |  |  |  |
| Docun | nento(s) Aplicável(is)                                                                                       |  |  |  |
| a.    | Despacho de encaminhamento do processo para a UG Solicitante                                                 |  |  |  |
| Obser | Observações/Recomendações                                                                                    |  |  |  |
| 1.    | Inserir despacho no processo eletrônico e encaminhá-lo para a UG Solicitante para próximas providências.     |  |  |  |
| 2.    | O fluxo paralelo iniciado na etapa 8 é finalizado.                                                           |  |  |  |
| 3.    | Caso o segundo fluxo iniciado na etapa 11 também já tenha finalizado, este processo de trabalho é encerrado. |  |  |  |
|       |                                                                                                    |  |  |  |
| Etapa | Ação                                                                                                    |  |  |  |
| 11    | Assinar Anulação de Alocação para Centro de Custo                                                            |  |  |  |

| 11                                  | Assinar Anulação de Alocação para Centro de Custo                                                            |  |  |  |
|-------------------------------------|----------------------------------------------------------------------------------------------------|--|--|--|
| Exec                                | utor                                                                                                    |  |  |  |
| Coordenador de Orçamento e Finanças |                                                                                                    |  |  |  |
| Obse                                | rvações/Recomendações                                                                                        |  |  |  |
| 1.                                  | O fluxo paralelo iniciado na etapa 11 é finalizado.                                                          |  |  |  |
| 2.                                  | Caso o primeiro fluxo iniciado na etapa 8 também já tenha finalizado, este processo de trabalho é encerrado. |  |  |  |
| Orier                               | tações quanto às operações no SIPAC                                                                          |  |  |  |
| i.                                  | A assinatura é feita no sistema SIPAC.                                                                       |  |  |  |

# 4.4 PRÉ-REQUISITOS/RECURSOS NECESSÁRIOS/CUIDADOS ESPECIAIS

Não houve conteúdo para esse tópico na presente versão do documento.

#### 4.5 INDICADORES DE ACOMPANHAMENTO

Não houve conteúdo para esse tópico na presente versão do documento.

#### 4.6 DESVIOS E AÇÕES NECESSÁRIAS

Não houve conteúdo para esse tópico na presente versão do documento.

# 5 HISTÓRICO DE ATUALIZAÇÕES

| Data<br>03/04/2023 (Aprovação)<br>03/04/2023 (Vigência) | Versão<br>2.0                                                                                                    | Autor<br>Michelle Simone Porto<br>Barcelos | Arquivo Digital<br>PP-129_R2_F11_Va1.docx |  |  |  |  |  |
|---------------------------------------------------------|----------------------------------------------------------------------------------------------------|--------------------------------------------|-------------------------------------------|--|--|--|--|--|
| Analista de Processos                                   |                                                                                                    |                                            |                                           |  |  |  |  |  |
| Tiago Magalhães A                                       | lves                                                                                                    |                                            |                                           |  |  |  |  |  |
| Modificações                                            | Modificações                                                                                                    |                                            |                                           |  |  |  |  |  |
| Fluxo da atividade<br>Procedimento reva                 | Fluxo da atividade e executores SEM modificação.<br>Procedimento revalidado SEM alterações (revalidação automática). |                                            |                                           |  |  |  |  |  |
|                                                         |                                                                                                    |                                            |                                           |  |  |  |  |  |
| Data<br>23/06/2021 (Aprovação)<br>28/06/2021 (Vigência) | Versão<br>1.0                                                                                                    | Autor<br>Michelle Simone Porto<br>Barcelos | Arquivo Digital<br>PP-129_R1_F11_Va1.docx |  |  |  |  |  |
| Analista de Processos                                   |                                                                                                    |                                            |                                           |  |  |  |  |  |

| -         |         |           |          |           |        |
|-----------|---------|-----------|----------|-----------|--------|
| Aprovação | Inicial | (Portaria | SIP-MAPA | nº 4/2021 | - DPG) |

## 6 INFORMAÇÕES DE CONTROLE

Modificações

Tiago Magalhães Alves

|                        | Área                                              | Macro-Serviço |  |
|------------------------|---------------------------------------------------|---------------|--|
| Classificação SID      | Finanças                                          |               |  |
| Classificação SIP      | Serviço                                           | Sub-Serviço   |  |
|                        |                                                   |               |  |
|                        |                                                   | •             |  |
| Nome(s) Alternativo(s) | Anulação de saldo de comprometimento orçamentário |               |  |

#### 7 DOCUMENTOS ADICIONAIS

Apêndice 1 – Lista de Documentos SIPAC

#### PERGUNTAS FREQUENTES 8

Não houve conteúdo para esse tópico na presente versão do documento.

#### **APÊNDICE 1**

## LISTA DE DOCUMENTOS SIPAC

## PP-129 - ANULAR SALDO DE COMPROMETIMENTO ORÇAMENTÁRIO - LISTA DE DOCUMENTOS SIPAC

| Etapa | Documento Aplicável                                                                         | Tipo de Documento SIPAC                     | Nat.(1) | Quem pode acessar <sup>(2)</sup> |
|-------|---------------------------------------------------------------------------------------------|---------------------------------------------|---------|----------------------------------|
| 0     | Despacho de solicitação de anulação de saldo de<br>comprometimento orçamentário             | DESPACHO INFORMATIVO                        | 0       |                                  |
| 1     | Despacho de devolução do processo para a UG Solicitante                                     | DESPACHO INFORMATIVO                        | 0       |                                  |
| 2     | Despacho de justificativa para anulação parcial de saldo de<br>comprometimento orçamentário | DESPACHO INFORMATIVO                        | 0       |                                  |
| 3     | Despacho informativo sobre itens de adesão à ARP cancelados                                 | DESPACHO INFORMATIVO                        | 0       |                                  |
| 6     | Anulação de Alocação para Centro de Custo                                                   | ANULAÇÃO DE COMPROMETIMENTO<br>ORÇAMENTÁRIO | 0       |                                  |
| 7     | Anulação de Alocação para Centro de Custo                                                   | ANULAÇÃO DE COMPROMETIMENTO<br>ORÇAMENTÁRIO | 0       |                                  |
| 8     | Despacho de encaminhamento do processo para a DPG                                           | DESPACHO INFORMATIVO                        | 0       |                                  |
| 9     | Despacho de encaminhamento do processo para a UG Solicitante                                | DESPACHO INFORMATIVO                        | 0       |                                  |
| 10    | Despacho de encaminhamento do processo para a UG Solicitante                                | DESPACHO INFORMATIVO                        | 0       |                                  |

#### Legenda:

1 - Nat.: indica a natureza do documento (O - Ostensivo | R - Restrito | S - Sigiloso)

Caso um documento possua mais de uma possibilidade de natureza prevista nesta matriz, o procedimento padrão deverá ser consultado para avaliação de qual natureza deverá ser adotada em cada caso prático.

2 - O campo "Quem pode acessar" só deve ser preenchido quando o documento for de natureza sigilosa (S).

| Título                                       | Número (ID SIP) | Natureza | Versão | Página |
|----------------------------------------------|-----------------|----------|--------|--------|
| Anular saldo de comprometimento orçamentário | PP-129          | Comum    | 2.0    | 8/8    |